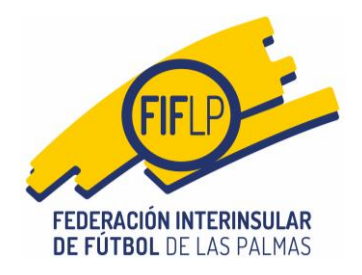

# GUIA DE FUNCIONAMIENTO NUEVO APLICATIVO DE CFUTBOL PARA LOS CAMBIOS DE PARTIDOS.

#### 1.- Abono de las tasas establecidas por la FIFLP.

A partir de la entrada en vigor de este nuevo aplicativo, el abono de las tasas para cambios de partidos, establecidas por la FIFLP, dejarán de hacerse mediante transferencia bancaria. Se implementa el mismo sistema que para el resto de trámites federativos que implican el abono de una cantidad, por ejemplo, compra de códigos de barras de licencias o derechos arbitrales, es decir, se utilizará un monedero virtual.

El interesado deberá pulsar la pestaña **COMPETICIONES** y en el desplegable, la primera opción es **INGRESOS Y RECIBOS EN COMPETICIONES.** 

| 1  | CLUB    |                  |             |                              |                                  | Ingresos y recibos en Competiciones                                                                                      | Salir                     |
|----|---------|------------------|-------------|------------------------------|----------------------------------|----------------------------------------------------------------------------------------------------|---------------------------|
|    |         | . 98-            |             | . 2                          | 5                                | Solicitudes de cambios de partido                                                                                        | . 995                     |
|    |         | ompeticio        | nes > Ingre | SOS                          |                                  | Ingresos y recibos en el Comité Técnico de Árbitros<br>Ingresos para los pagos de derechos arbitrales por vía de apremio | - AFF                     |
| 18 | Lista   | de ingres        | SOS         | +                            | Nuevo ingreso                    | Actas y recibos por equipo                                                                                               | ompetición                |
| 1  | Saldo d | disponible: 1.00 | 00,00 €     |                              |                                  | Actas de otros equipos<br>Imprimir jugadores alineables                                                                  | Tipo trámite              |
| 1  | Probe   |                  | 1           | Frends                       |                                  | Recibos por club                                                                                                    | Total de facturas: 0,00 € |
|    | Fecha   | Nº Ingreso       | 1.000,00 €  | VALIDADO                     | Archivo                          | Recibos arbitrales entre fechas Ayudas / Subvenciones                                                                    | , PROC                    |
|    |         |                  |             | Total ingres<br>Ingresos ret | os: 1.000,00 €<br>enidos: 0,00 € | SNE SNE                                                                                                    | ONER                      |

1

El funcionamiento de esta parte de la aplicación es exactamente igual que el ya previsto para licencias o derechos arbitrales, de modo que el club deberá pulsar en **NUEVO INGRESO**, adjuntar la transferencia efectuada en pro de mantener un saldo en el monedero virtual con el que afrontar operaciones de cambios de partido.

#### 2.- Solicitudes de cambios de partidos.

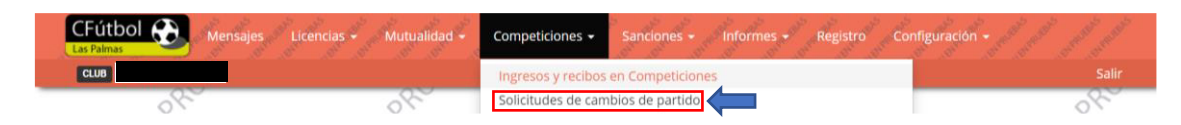

El club, sabiendo que dispone de saldo suficiente para afrontar operaciones de solicitudes de cambios de partidos, dentro del desplegable que aparece después de pulsar en la pestaña **COMPETICIONES**, elegirá la opción **SOLICITUDES DE CAMBIOS DE PARTIDO**.

A continuación, el club verá la pantalla siguiente:

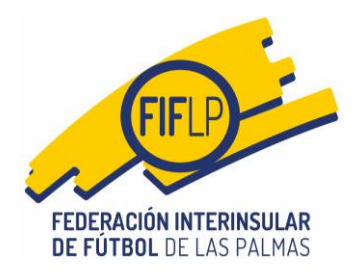

Lo primero será elegir la **CATEGORÍA/DIVISIÓN** del equipo sobre el que se va a solicitar el cambio.

|   | CFÚtbol Competiciones - Mutualidad - Competiciones -                                                                                                    | Sanciones - Informes         | - Registro Configura                                       | ción - anti anti anti anti anti anti sa sa sa sa sa sa sa sa sa sa sa sa sa |
|---|----------------------------------------------------------------------------------------------------|------------------------------|------------------------------------------------------------|-----------------------------------------------------------------------------|
|   | Competiciones > Solicitudes de cambio de partido                                                                                                    | END Estate and a secolicitud | ANHHNPRO 2300 C                                            | WEN PRO                                                                     |
| Ś | Solicitar nuevo cambio de partido Solicitudes iniciadas Solicitudes realizad                                                                                                    |                              | es pendientes: <b>32,00 €</b>                              | 1×.                                                                         |
|   | Utilice este formulario para primero, buscar el calendario donde se el<br>cambiar.<br>Cuando haya indicado todos los datos de la modificación a realizar, pulse sobre el botón <b>S</b><br>modelo en PDF donde deberá incluir las firmas necesarias. | ncuentra el partido y lueg   | go indicar los valores de<br>generar una nueva solicitud y | el partido que desea<br>v que pueda imprimir el                             |
| < | Categoria<br>Seleccione una categoria                                                                                                    |                              |                                                            |                                                                             |
| 7 |                                                                                                    |                              | CANCELAR                                                   | BTENER CALENDARIO                                                           |

Lo siguiente será elegir el **EQUIPO** del club sobre el que se va a solicitar el cambio.

| Competicion                                                                          | es > Solicitu                                                  | ides de cambio                                                        | de partido 🖉                                                                                                    | 2995                                                 | EN PRO                                              | LN P                                                |
|--------------------------------------------------------------------------------------|----------------------------------------------------------------|-----------------------------------------------------------------------|----------------------------------------------------------------------------------------------------|------------------------------------------------------|-----------------------------------------------------|-----------------------------------------------------|
| Str.                                                                                 |                                                                | St.                                                                   | a de la comercia de la comercia de l |                                                      | St.                                                 | 2 million                                           |
| aldo disponible en el de                                                             | epartamento de Co                                              | ompeticiones: <b>968,00 €</b>                                         |                                                                                                    | Saldo retenido por solicitude                        | s pendientes: <b>32,00 €</b>                        |                                                     |
| olicitar nuevo cambi                                                                 | o de partido S                                                 | Solicitudes iniciadas                                                 | Solicitudes realizadas                                                                                                    | Nr.                                                  |                                                     | Nr.                                                 |
| Hiller acta formaula                                                                 |                                                                | and burgers al cales                                                  |                                                                                                    | control of a settlele value of                       | e testees lee velesee                               | del sestido euro deces                              |
| Utilice este formula<br>cambiar.<br>Cuando haya indicado to<br>nodelo en PDF donde d | ario para prim<br>odos los datos de l<br>eberá incluir las fir | ero, buscar el cale:<br>la modificación a realizar<br>mas necesarias. | ndario donde se enc<br>r, pulse sobre el botón <b>SOL</b>                                                                                                    | uentra el partido y lueg<br>ICITAR MODIFICACIÓN para | o indicar los valores<br>generar una nueva solicito | del partido que desea<br>Id y que pueda imprimir el |

Y lo siguiente, para completar esta parte del formulario web, la **COMPETICIÓN.** 

| Competiciones > Soli                                                                                                    | icitudes de cambio de partido                                                                                                    | APRO MEND                                                                                     | RD CHILL                                                                  |
|----------------------------------------------------------------------------------------------------|----------------------------------------------------------------------------------------------------|-----------------------------------------------------------------------------------------------|---------------------------------------------------------------------------|
| Saldo disponible en el departamento                                                                                                    | de Competiciones: 968,00 €                                                                                                    | Saldo retenido por solicitudes pendientes:                                                    | 2,00 €                                                                    |
|                                                                                                    |                                                                                                    | Nr.                                                                                           | Nr.                                                                       |
| Solicitar nuevo cambio de partido                                                                                                    | o Solicitudes iniciadas Solicitudes realizadas                                                                                                    | uentra el partido y luego indicar lo                                                          | s valores del partido que desea                                           |
| Solicitar nuevo cambio de partido<br>Utilice este formulario para p<br>cambiar.<br>Cuando haya indicado todos los dato<br>modelo en PDF donde deberá incluir              | Solicitudes iniciadas Solicitudes realizadas<br>primero, buscar el calendario donde se enci<br>s de la modificación a realizar, pulse sobre el botón SOL<br>las firmas necesarias.        | uentra el partido y luego indicar lo<br>ICITAR MODIFICACIÓN para generar una n                | s valores del partido que desea<br>ueva solicitud y que pueda imprimir el |
| Solicitar nuevo cambio de partido<br>Utilice este formulario para p<br>cambiar.<br>Cuando haya indicado todos los dato<br>modelo en PDF donde deberá incluir<br>Categoría | solicitudes iniciadas Solicitudes realizadas<br>primero, buscar el calendario donde se enci<br>s de la modificación a realizar, pulse sobre el botón <b>SOL</b><br>las firmas necesarias. | uentra el partido y luego indicar lo<br>ICITAR MODIFICACIÓN para generar una n<br>Competición | s valores del partido que desea                                           |

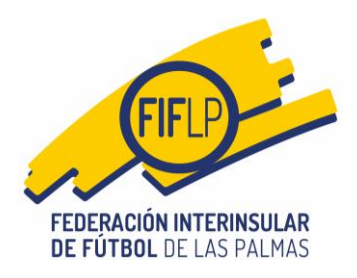

Después el club deberá pulsar el botón azul de **OBTENER CALENDARIO**.

## A continuación, se mostrará la pantalla siguiente:

| 🛗 Comp                                                                            | eticiones > Solic                                                                        | itudes de cambio d                                                                                   | e partido                                                   | UEBAS                                  |                                                                           | NEBAS                                                                       |                                          | 3                                       |
|-----------------------------------------------------------------------------------|------------------------------------------------------------------------------------------|----------------------------------------------------------------------------------------------------|-------------------------------------------------------------|----------------------------------------|---------------------------------------------------------------------------|-----------------------------------------------------------------------------|------------------------------------------|-----------------------------------------|
| Saldo disponit                                                                    | le en el departamento d                                                                  | e Competiciones: <b>968,00 €</b>                                                                     |                                                             | Saldo retenido por so                  | licitudes pendientes:                                                     | 32,00 €                                                                     |                                          |                                         |
| Solicitar nue                                                                     | vo cambio de partido                                                                     | Solicitudes iniciadas S                                                                              | Solicitudes realizadas                                      |                                        | A.C.                                                                      |                                                                             | A.                                       |                                         |
| Utilice este<br>cambiar.<br>Cuando haya i<br>modelo en PD<br>Categoría<br>JUVENII | formulario para pr<br>ndicado todos los datos<br>donde deberá incluir la<br>INTERINSULAR | imero, buscar el calend<br>de la modificación a realizar, p<br>s firmas necesarias.<br>Equipe<br>x x | lario donde se encu<br>ulse sobre el botón <b>SOLI</b><br>o | uentra el partido<br>CITAR MODIFICACIÓ | y luego Indicar lo<br>N para generar una n<br>Competición<br>LIGA JUVENIL | os valores del partid<br>ueva solicitud y que pued<br>INTERINSULAR DE LAS F | o que desea<br>la imprimir el<br>PALM× ▼ | ~~~~~~~~~~~~~~~~~~~~~~~~~~~~~~~~~~~~~~~ |
| Jor                                                                               | nada Partido                                                                             |                                                                                                    |                                                             | Estado                                 | CANCE                                                                     | LAR OBTENER C                                                               | ALENDARIO                                |                                         |
| <b>7</b> 19                                                                       |                                                                                          |                                                                                                    |                                                             | Sin iniciarse                          |                                                                           | 18/02/2023                                                                  | 12:30:00                                 |                                         |
| <b>2</b> 0                                                                        |                                                                                          |                                                                                                    |                                                             | Sin iniciarse                          |                                                                           | 24/02/2023                                                                  | 21:00:00                                 | Ś                                       |

En esta pantalla, el club deberá elegir el partido del calendario sobre el cual desea hacer algún cambio.

Elegido el partido, deberá pulsarse en el botón azul situado en el margen izquierdo de la pantalla 🕝

Seguidamente, se mostrará la pantalla siguiente:

| Partido seleccionado:<br>Campo:<br>Fecha y hora: <b>10/03/2023 21:00:</b> | 00        |                  | (Jornada 22) |            |                        |
|---------------------------------------------------------------------------|-----------|------------------|--------------|------------|------------------------|
| Indique los datos de la modifica                                          | ación.    |                  |              |            |                        |
| Campo                                                                     | × •       | Fecha 10/03/2023 |              | Hora 21:00 |                        |
| Comentarios                                                               |           |                  |              |            |                        |
|                                                                           |           |                  |              |            |                        |
|                                                                           |           |                  |              |            |                        |
| Solicitud de modificación por fue                                         | rza mayor |                  |              |            |                        |
|                                                                           |           |                  |              | CANCELAR   | SOLICITAR MODIFICACION |

En esta pantalla, el club deberá realizar la modificación de que se trate, es decir, **Campo, Fecha u hora**.

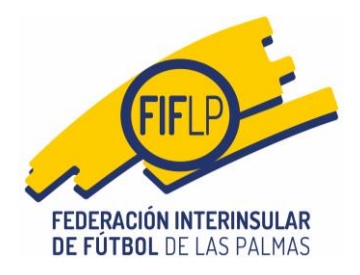

En el apartado de COMENTARIOS, el club explicará las razones de la solicitud de cambio.

**MUY IMPORTANTE:** La opción **SOLICITUD DE MODIFICACIÓN POR FUERZA MAYOR**, no deberá marcarse salvo que se esté en ese supuesto.

Esta opción eximirá al club del pago de tasas, si bien la validación final del cambio quedará condicionada a la comprobación por parte de la FIFLP de que realmente existan razones de fuerza mayor para solicitar el cambio. En caso contrario, la solicitud será rechazada y el club deberá presentarla nuevamente sin marcar esa opción.

A continuación, el club deberá pulsar en el botón azul **SOLICITAR MODIFICACIÓN**. Realizada esta operación, aparecerá en la parte superior derecha de la pantalla, un mensaje como éste:

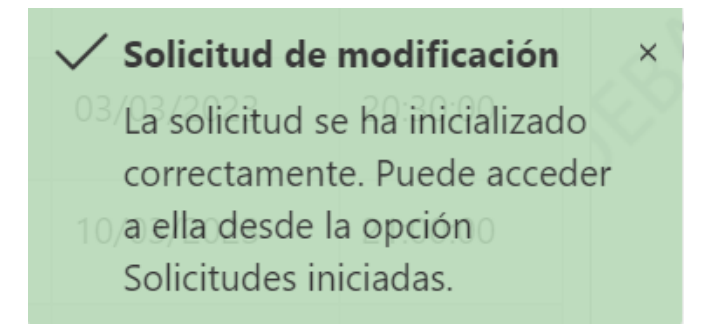

Además, el club recibirá un mensaje de correo electrónico en el que se comunicará al club que la solicitud de modificación se ha iniciado correctamente.

### 3.- Solicitudes iniciadas.

Después de recibir el mensaje de correo confirmando la iniciación correcta de la solicitud de cambio de partido, el club deberá pulsar sobre el botón azul de **SOLICITUDES INICIADAS**.

| Solicit                       | ar nuevo car                                  | nbio de partido                         | Solicitudes inicia                        | das So             | licitude  | s realizadas                     |                    | 28'                 |                   | ,28           |
|-------------------------------|-----------------------------------------------|-----------------------------------------|-------------------------------------------|--------------------|-----------|----------------------------------|--------------------|---------------------|-------------------|---------------|
| Solicit<br>Seleccie<br>de mod | tudes de m<br>one la solicitue<br>lificación. | nodificación per<br>d de modificación p | ndientes de envi<br>para obtener el PDF o | iar.<br>on el mode | elo corre | spondiente a la modificación, qu | ue deberá adjuntar | firmado para proce: | sar correctamente | la solicituc  |
|                               | Localizador                                   | Competición                             |                                           | Grupo              | Alfa      | Partido                          |                    | Nuevo campo         | Nueva fecha       | Nueva<br>hora |
| -                             | 3FD5CJ                                        | LIGA JUVENIL INT                        | ERINSULAR DE LAS                          | 1                  |           |                                  |                    |                     | 24/02/2023        | 21:30         |

En esa pantalla el club verá todas las modificaciones iniciadas correctamente. Si no salieran todas, es recomendable refrescar la aplicación, por si acaso haya un pequeño retardo de sincronización.

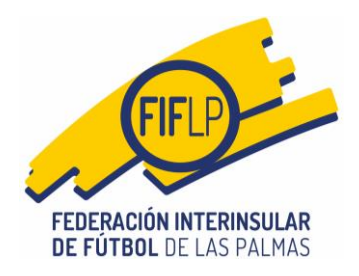

Cuando el club tenga claro que solicitud quiere finalizar, deberá elegirla pulsado sobre el botón azul situado en la parte izquierda del partido en cuestión.

Pulsado ese botón, aparecerá la pantalla siguiente:

| Modelo en PDF con la solicitud       | de la modificación 3FC18M                                     |                                        | 6.                            |
|--------------------------------------|---------------------------------------------------------------|----------------------------------------|-------------------------------|
| Adjunte en el siguiente campo e      | l archivo con el modelo en PDF de la solicitud de la modifica | ación, correctamente firmado, para con | mpletar y enviar la solicitud |
| Archive con la selicitud de modifica | rión                                                          |                                        |                               |
| Archivo con la solicitud de modifica |                                                               |                                        |                               |
| + Elegir                             |                                                               |                                        |                               |
| Elegir     El archivo es obligatorio |                                                               |                                        |                               |

Aquí el club, lo primero que tendrá que hacer es pulsar sobre la barra azul señalizada con las fechas de color rojo. Ello permitirá al club descargarse ya cumplimentado, el modelo normalizado de solicitud de cambios de partido, establecido por la FIFLP.

| DERACIÓN               | INTERINSULAR<br>DE LAS PALMAS                                                                                                    | Modificación de feo<br>Clubes                                                                                                    | ha, hora y/o campo                                                                                                    | Modelo<br>01                                                                                                    |
|------------------------|----------------------------------------------------------------------------------------------------|----------------------------------------------------------------------------------------------------|----------------------------------------------------------------------------------------------------|----------------------------------------------------------------------------------------------------|
| Solicitante/s          | D/D*<br>SOLICITA:                                                                                                    | Presidente/a del ci                                                                                                    | ub                                                                                                    |                                                                                                    |
| Objeto de la solicitud | 1 Datos del encuentro se La modificación de Fecha, la competición de UICA JU     2 Datos de la solicitud     Fecha solicitudada 25/03/202     3 Motivo de la solicitud     4 Cuadro de tasas     Campatición     LIGA JUVENIL INTERN                                                                                                    | gún calendario.<br>Hora y Campo del encuentro<br>VENIL INTERNISULAR DE LAS PALH<br>modificación.<br>3, hora solicitada 17:15, campo solicit<br>13, hora solicitada 17:15, campo solicit                                                                                                    | 845, grupo 1, fecha 2503/2023, hora 17<br>ndo                                                                                                    | 0000, campo                                                                                                    |
| Protección de datos    | Información sobre Protección do Defan<br>UE 2014/2017 de Francesción do Defan<br>UE 2014/2017 de Francesción do Defan<br>Comos elentificas de la consecuencia de la consecuencia<br>Constanta, Estabutar y tientes do las mol<br>La gilanzación y comercia do las mol<br>Constantas, Calabara y tientes do las mol<br>Destinucións de consecuencia de las mol<br>Destinucións de la consecuencia de las mol<br>Destinucións de la consecuencia de las mol<br>Destinucións de la consecuencia de las de<br>Destinucións de la consecuencia de las de<br>Destinucións de la consecuencia de las de<br>Destinucións de las del las del las del las del<br>Del FOTEXE DE LAS PARAME, denocim<br>protección de datas Las interesadas las<br>entresestas de las del las del las del las del<br>entresestas de las del las del las del las del las del<br>entresestas de las del las del las del las del las del<br>entresestas de las del las del las del las del las del<br>entresestas del las del las del las del las del las del<br>entresestas del las del las del las del las del las del las del<br>entresestas del las del las del las del las del las del las del<br>entresestas del las del las del las del las del las del las del<br>entresestas del las del las del las del las del las del las del las del las del las del las dellas del las del l | Arise is firmer of presents documents, sus distributions in Figure<br>(Full do La Morres OF 0.2321111), distribution of Page<br>(Section 1010) Statistical documents of the section 1010 of<br>statistical documents of the section of the section of the<br>CF y are readed on a glicalization.<br>and a distribution of La Section 1010 of the<br>control of the section of the section of the<br>control of the section of the section of the<br>distribution of the section 1010 of the<br>distribution of the section 1010 of the<br>distribution of the section 1010 of the<br>distribution of the section 1010 of the<br>distribution of the<br>distribution of the<br>distribution of the<br>distribution of the<br>distribution of the<br>distribution of the<br>distribution of the<br>distribution of the<br>distribution of the<br>distribution of the<br>distribution of the<br>distribution of<br>distribution of the<br>distribution of<br>distribution of<br>dis | Information software protection de datas que au presente aspolado<br>Guerrares, 197 - Escaparia Parson de Marciel - 2005 Las Palemas de<br>el de targo competencias etitudade par la Ley 19507, de 30 de<br>escapa de la proteccias de la Ley 1950, de la pale asso, de<br>la de pale da proteccias de la Ley 1950, de la pale asso, de<br>la de pale de proteccias de la Ley 1950, de la pale asso, de<br>la de pale de proteccias de la ley 1950, de la del la de<br>escapa de la proteccia de la del la del 1950, de<br>la del pale de la proteccia de la del la del 1950, de<br>la del pale de la del la del la del la del la del la del la del la del la del<br>la del pale de la del la del la del la del la del la del la del la del<br>la del la del la del la del la del la del la del la del la del la del<br>la del la del la del la del la del la del la del la del la del la del la del<br>la del la del la del la del la del la del la del la del la del la del la del la del la del la del la del la del<br>la del la del del la del la del la del la del del la del la del la del la del del la del del la del la del del la del del la del del la del del la del del la del del del del del del del del del del | nerte (En cumplimiento del Reglament<br>Gran Canaria, teléfono -54 203 24 79 52<br>mero, de la actividad física y el deporte de<br>la actividad física y el deporte de<br>e de la fonces. Los detes se conservais<br>areas Dacipitantes de la FFLP, Reccio<br>er sente a FEDERADÓN INTERNOLA<br>(gilfip.com, inclando "speccio derecho<br>gencia Esperiola de Protección de Labo |
|                        | El solicitante asume que, o<br>conlleva el abono de las ta<br>razones de fuerza mayor a<br>en la cuenta que mantenie<br>CONFORMIDAD CLUB LOC                                                                                                    | le acuerdo con la circular 25 de la FIFI<br>sas correspondientes con el cuadro au<br>jenas a la voluntad del solicitante y de<br>ne con la FIFLP.<br>AL                                                                                                    | P de la temporada 2022-2023, el recibin<br>terior. Asimismo, si finalmente no pudies<br>la propia Federación, le será reintegrado<br>CONFORMIDAD CLUB VISITANTE<br>Fecha:                                                                                                    | iento de la solicitud<br>e llevarse a efecto por<br>el importe abonadon                                                                                                    |

En el modelo normalizado ya aparecerán por defecto los datos del/la Presidente/a de los clubes afectados, por lo que habrá de recoger las firmas correspondientes y sello del club, para luego introducir ese archivo nuevamente en el sistema.

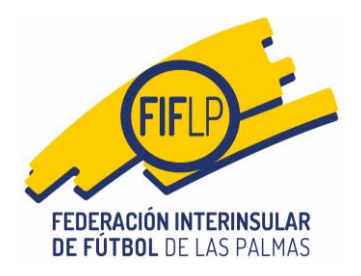

Cuando el club ya tenga el documento debidamente firmado y sellado, volverá a la parte de la aplicación de **SOLICITUDES INICIADAS**, elegirá la que corresponda en su caso y a continuación, introducirá el archivo pulsado en la barra azul **+ELEGIR**. Realizada esta operación, se deberá pulsar el botón **ENVIAR SOLICITUD**.

| Solicitar nuevo cambio de partido                                      | Solicitudes iniciadas           | Solicitudes realizadas          |                     | 2 <sup>ll</sup>            | 2 <sup>EI</sup>            |
|------------------------------------------------------------------------|---------------------------------|---------------------------------|---------------------|----------------------------|----------------------------|
| Modelo en PDF con la solicitud de                                      | e la modificación <b>3FC18M</b> |                                 |                     |                            |                            |
| Adjunte en el siguiente campo el<br>modificación actual: <b>3FC18M</b> | archivo con el modelo er        | PDF de la solicitud de la modif | ìcación, correctame | nte firmado, para completa | r y enviar la solicitud de |
| Archivo con la solicitud de modificac                                  | ión                             |                                 |                     |                            |                            |
| + Elegir                                                               |                                 |                                 |                     |                            |                            |
| El archivo es obligatorio                                              |                                 |                                 |                     |                            | ,                          |
|                                                                        |                                 |                                 | CANCELAR            | ELIMINAR SOLICITUD         | ENVIAR SOLICITUD           |

## Pantalla con archivo ya incluido

| 1   | Solicitar nuevo cambio de partido                                        | Solicitudes iniciadas         | Solicitudes realizadas        | 3                       | 2)                          | (F)                        |
|-----|--------------------------------------------------------------------------|-------------------------------|-------------------------------|-------------------------|-----------------------------|----------------------------|
|     | Modelo en PDF con la solicitud de                                        | la modificación <b>3FC18M</b> |                               |                         |                             |                            |
|     | Adjunte en el siguiente campo el a<br>modificación actual: <b>3FC18M</b> | rchivo con el modelo en       | PDF de la solicitud de la mod | dificación, correctamer | ite firmado, para completar | r y enviar la solicitud de |
|     | Archivo incluido<br>Modelo_01_131857.pdf                                 |                               |                               |                         |                             |                            |
| V.V |                                                                          |                               |                               | CANCELAR                | Eliminar solicitud          | ENVIAR SOLICITUD           |

6

Realizada esta operación, se deberá pulsar el botón **ENVIAR SOLICITUD.** A continuación, el club podrá ver en la parte superior derecha de la pantalla, un mensaje de confirmación de haberse completado correctamente la solicitud.

| $\checkmark$ | Solicitud de modificación       | × |
|--------------|---------------------------------|---|
|              | La solicitud se ha completado   |   |
|              | correctamente y se ha enviado   |   |
|              | el correo con la información de |   |
|              | la misma.                       |   |

A partir de aquí, solo quedaría que la Federación aceptase la solicitud y una vez validada ésta, el club recibirá la comunicación pertinente.